# Configuring Android Application Development Environment

#### What is Android SDK ?

- ✓ The Android SDK includes a complete set of development tools. It includes a debugger, libraries, a handset emulator.
- ✓ Software written in Java can be compiled to be executed in the Dalvik virtual machine, which is a specialized VM implementation designed for mobile device use.

#### **Required Software to Install Android ?**

- 1. JDK6 Version
- 2. Android SDK for Windows (if you have Windows OS)
- 3. Eclipse IDE

#### Installing JDK6 (Java Development Kit)

The latest version of jdk is 6, at the time of writing my java tutorial. We can download thejdk from:

#### http://www.oracle.com/technetwork/java/javase/downloads/index.html.

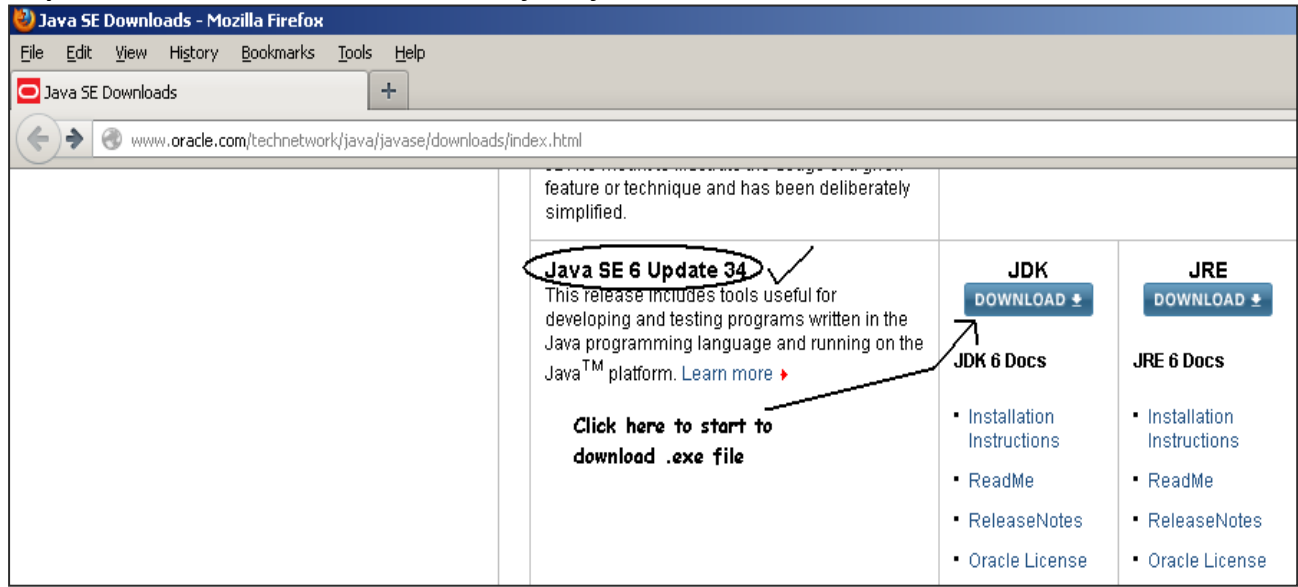

**Step 1.** Once we download the exe file we can now install it. Just follow what i mentioned below: To install the jdk, double click on the downloaded exe file (jdk-6u1-windows-i586-p.exe) Double Click the icon of downloaded exe from the downloaded

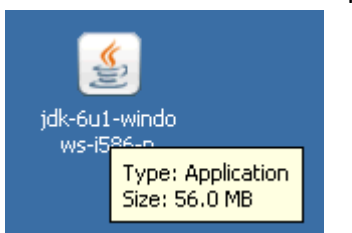

#### location.

You will see jdk 6 update 1 window as shown below.

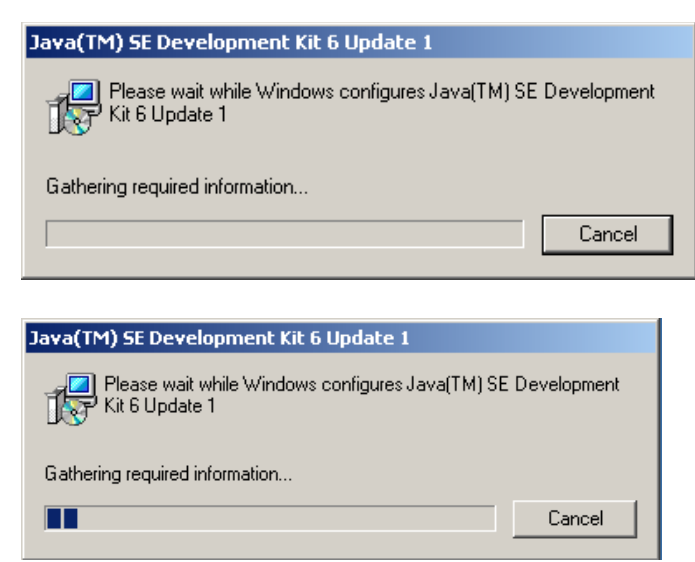

**Step 2:** Now a "**License Agreement**" window opens. Just read the agreement and click "**Accept**" button to accept and go further.

| 🙀 Java(TM) SE Development Kit 6 Update 1 - Licens                                                                                                    | e                                                                                                    | 스                                          |
|----------------------------------------------------------------------------------------------------|----------------------------------------------------------------------------------------------------|--------------------------------------------|
| License Agreement                                                                                                    |                                                                                                    |                                            |
| Please read the following license agreement carefully.                                                                                                    |                                                                                                    | Sun.                                       |
| Sun Microsystems, Inc. Binary Code 1                                                                                                    | License Agreement                                                                                                    |                                            |
|                                                                                                    | stoemee ngreemeno                                                                                                    |                                            |
| for the JAVA SE DEVELOPMENT KIT (JD)                                                                                                    | K), VERSION 6                                                                                                    |                                            |
| SUN MICROSYSTEMS, INC. ("SUN") IS W<br>SOFTWARE IDENTIFIED BELOW TO YOU ON!<br>THAT YOU ACCEPT ALL OF THE TERMS CO<br>BINARY CODE LICENSE AGREEMENT AND S<br>TERMS (COLLECTIVELY "AGREEMENT")<br>AGREEMENT CAREFULLY BY DOWNLOADIW.<br>SOFTWARE, YOU ACCEPT THE TERMS OF T<br>INDICATE ACCEPTANCE BY SELECTING TH<br>THE BOTTOM OF THE AGREEMENT. IF YOU<br>BE BOUND BY ALL THE TERMS, SELECT T | ILLING TO LICENSE<br>LY UPON THE CONDI<br>WTAINED IN THIS<br>UPPLEMENTAL LICEN<br>PLEASE READ THE<br>G OR INSTALLING T<br>HE AGREEMENT.<br>E "ACCEPT" BUTTON<br>ARE NOT WILLING<br>HE "DECLINE" BUTT                                                       | THE<br>TION<br>SE<br>HIS<br>AT<br>TO<br>ON |
| Decline                                                                                                    | Accept >                                                                                                    |                                            |
| Step 3: Now a "Custon                                                                                                    | <b>1 Setup"</b> wind                                                                                                    | dow opei                                   |
| Step 3: Now a "Custon                                                                                                    | n Setup" wind                                                                                                    | dow oper                                   |
| Step 3: Now a "Custon<br>Java(TM) SE Development Kit 6 Update 1 - Custo<br>Custom Setup<br>Select the program features you want installed.                                                                                                    | n Setup" wind                                                                                                    | dow oper                                   |
| Step 3: Now a "Custon<br>Java(TM) SE Development Kit 6 Update 1 - Custo<br>Custom Setup<br>Select the program features you want installed.<br>Select optional features to install from the list below. You o<br>installation by using the Add/Remove Programs utility in the                                                                                                    | n Setup" wind<br>m Setup<br>an change your choice of fe                                                                                                    | dow oper                                   |
| Step 3: Now a "Custon<br>Java(TM) SE Development Kit 6 Update 1 - Custo<br>Custom Setup<br>Select the program features you want installed.<br>Select optional features to install from the list below. You o<br>installation by using the Add/Remove Programs utility in the                                                                                                    | n Setup" wind<br>m Setup<br>tan change your choice of fe<br>control Panel                                                                                                    | dow oper                                   |
| Step 3: Now a "Custom<br>Java(TM) SE Development Kit 6 Update 1 - Custo<br>Custom Setup<br>Select the program features you want installed.<br>Select optional features to install from the list below. You o<br>installation by using the Add/Remove Programs utility in the<br>Development Tools<br>Demos and Samples<br>Source Code<br>Public JRE                                             | n Setup" wind<br>m Setup<br>an change your choice of for<br>control Panel<br>Feature Description<br>Java(TM) SE Developr<br>Update 1, including pr<br>Update 1, including pr<br>Update 1, including pr<br>Update 1, including pr<br>Update 1, including pr | dow oper                                   |
| Step 3: Now a "Custon<br>Java(TM) SE Development Kit 6 Update 1 - Custo<br>Custom Setup<br>Select the program features you want installed.<br>Select optional features to install from the list below. You of<br>installation by using the Add/Remove Programs utility in the<br>Development Tools<br>Demos and Samples<br>Source Code<br>Public JRE<br>Tostall to:                             | n Setup" wind<br>m Setup<br>an change your choice of fe<br>control Panel<br>Feature Description<br>Java(TM) SE Developr<br>Update 1, including pr<br>Update 1, including pr<br>Update 1, including pr<br>Update 1, including pr                            | dow oper                                   |
| Select optional features to install from the list below. You or installation by using the Add/Remove Programs utility in the Development Tools Demos and Samples Source Code Public JRE Install to: C:\Program Files\Java\jdk1.6.0_01\                                                                                                    | A Setup" wind<br>m Setup<br>an change your choice of for<br>control Panel<br>Feature Description -<br>Java(TM) SE Developr<br>Update 1, including pr<br>Update 1, ins will re<br>300MB on your hard d                                                      | dow oper                                   |

**Step 4:** Click on **"Change"** button to choose the installation directory. Here it is **"C:\Program Files\ Java\jdk1.6.0\_01"**. Now click on **"OK"** button.

| 🛃 Java(TM) SE Development Kit 6 Update 1 |    | ×      |
|------------------------------------------|----|--------|
| Change Current Destination Folder        |    |        |
| Browse to the destination folder.        |    | Sun.   |
| Look in:                                 |    |        |
| 💣 jdk1.6.0_01                            | •  | 1      |
|                                          |    |        |
| Eolder name:                             |    |        |
| C:\Program Files\Java\jdk1.6.0_01\       |    |        |
|                                          | ОК | Cancel |

Clicking the "OK" button starts the installation. It is shown in the following

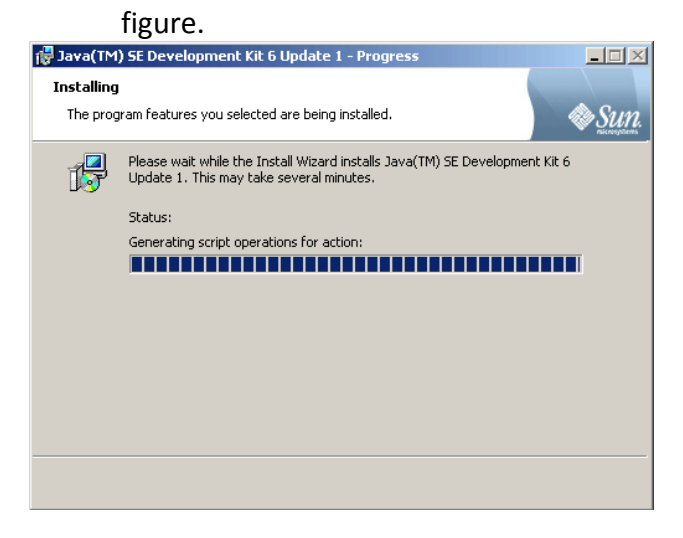

Step 5: Next window asks to install Runtime Environment.

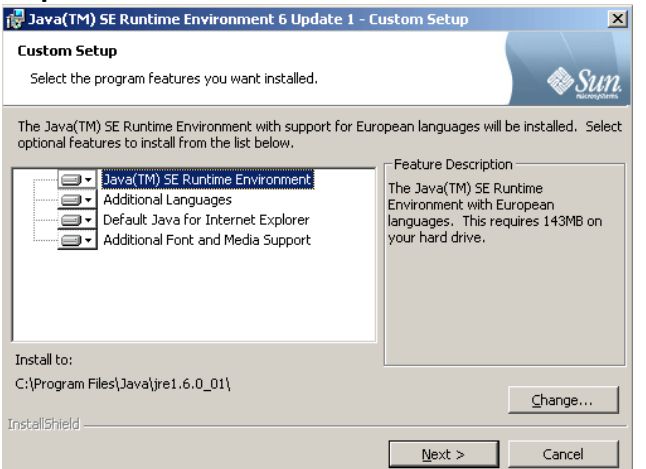

Click the **"Change"** button to choose the installation directory of Runtime Environment. We prefer not to change it. So click **"OK"** button.

| 👘 Java(TM)      | ) SE Runtime Environment 6 Update 1                                                                                         |           |
|-----------------|----------------------------------------------------------------------------------------------------|-----------|
| Change Cu       | urrent Destination Folder                                                                                                   |           |
| Browse to       | o the destination folder.                                                                                                   |           |
| Look in:        |                                                                                                    |           |
| 📑 jrei          | 1.6.0_01                                                                                                    |           |
|                 |                                                                                                    |           |
| Eolder na       | me:                                                                                                    |           |
| C:\Progr        | am Files\Java\jre1.6.0_01\                                                                                                  |           |
| InstallShield — |                                                                                                    |           |
|                 | OK Cancel                                                                                                    |           |
|                 | Step 6: Click "OK" button starts the insta                                                                                  | Illation. |
| 🙀 Java(TM       | ) SE Runtime Environment 6 Update 1 - Progress                                                                              | ×         |
| Installing      |                                                                                                    |           |
| The prog        | ram features you selected are being installed.                                                                              | 2.        |
| 12              | Please wait while the Install Wizard installs Java(TM) SE Runtime<br>Environment 6 Update 1. This may take several minutes. |           |
|                 | Status:                                                                                                    |           |
|                 | Generating script operations for action:                                                                                    |           |
|                 |                                                                                                    |           |
|                 |                                                                                                    |           |
|                 |                                                                                                    |           |
|                 |                                                                                                    |           |
|                 |                                                                                                    |           |
|                 |                                                                                                    |           |
| InstallShield – |                                                                                                    |           |
|                 |                                                                                                    |           |

**Step 7:** Now **"Complete"** window appears indicating that installation of jdk 1.6 has completed successfully. Click **"Finish"** button to exit from the installation process.

| 🙀 Java(TM) SE Developmer | nt Kit 6 Update 1 - Complete 🔀                                                                                            |
|--------------------------|----------------------------------------------------------------------------------------------------|
| للان<br>Java             | Wizard Completed                                                                                                    |
|                          | The Install Wizard has successfully installed Java(TM) SE<br>Development Kit 6 Update 1. Click Finish to exit the wizard. |
|                          | Show the readme file                                                                                                    |
|                          |                                                                                                    |
|                          |                                                                                                    |
|                          |                                                                                                    |
|                          | ⊗ <u>Sun</u>                                                                                                    |
|                          | Finish                                                                                                    |

**Step 8:** The above installation will create two folders "jdk1.6.0\_01" and "jre1.6.0\_01" in "C:\ Program Files\ java" folder.

| 🔯 C:\Program Files\Java 📃 🗆 🗙                                                                                                    |
|----------------------------------------------------------------------------------------------------|
| File Edit View Favorites Tools Help                                                                                                    |
| ↓ Back → → → 🖻   ② Search 💁 Folders ③ History   🖺 📡 🗙 🕫 📰 -                                                                                                    |
| Address 🔁 C:\Program Files\Java 💌 🔗 Go                                                                                                    |
| Folders     ComPlus Applications       ComPlus Applications     jdk1.6.0_01       Java     jdk1.6.0_01       Java     Microsoft frontpage       Microsoft Visual Studi     Microsoft Visual Studi       Outlook Express     Snapshot Viewer       Trend Micro     Years |
| 2 object(s) (Disk free space: 16.2 GB) 0 bytes 📙 My Computer 🏿 🏸                                                                                                    |

## Installing Android SDK Tools & API ?

**Step-1)** Download Android SDK from <u>http://developer.android.com/sdk/index.html</u>, as I shown below.

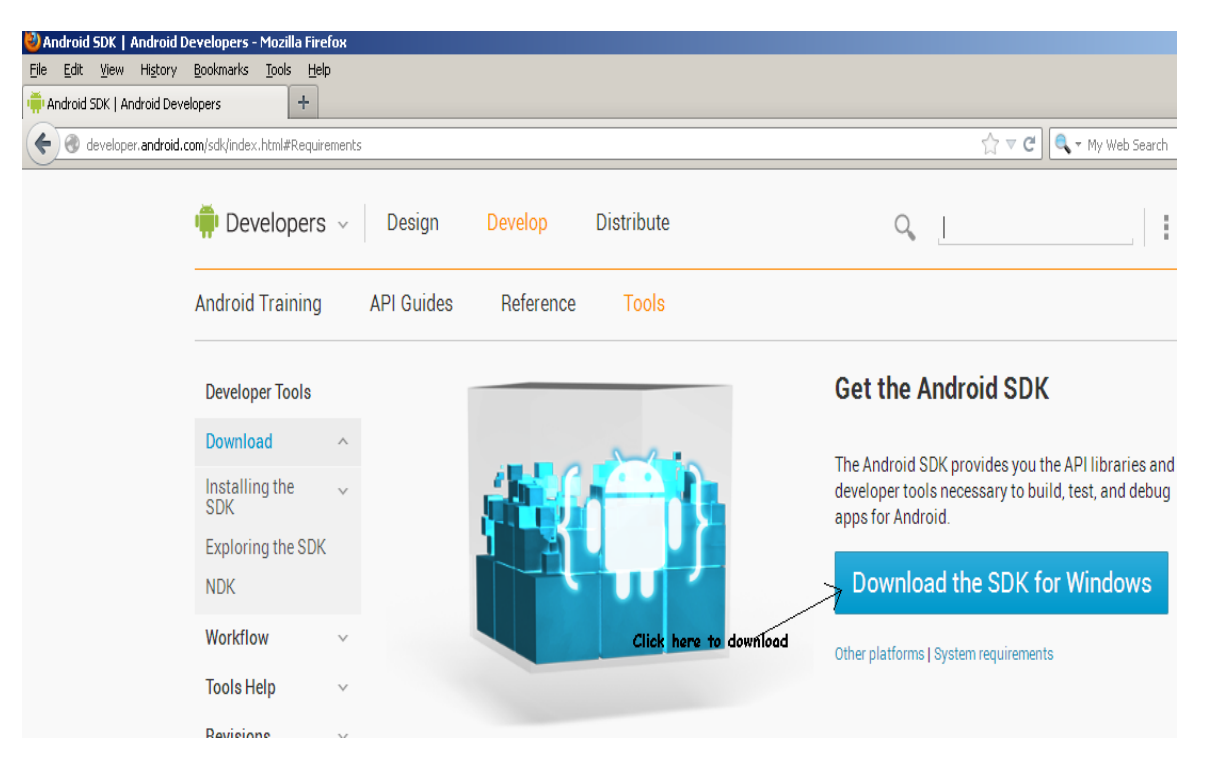

We will get the downloaded exe file , as

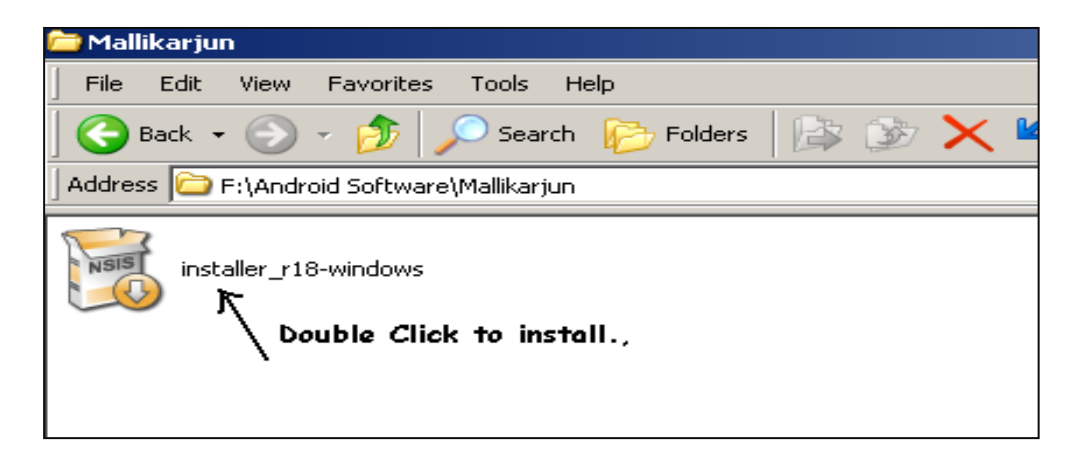

Step-2) Double click on SDK Installer.exe file to install

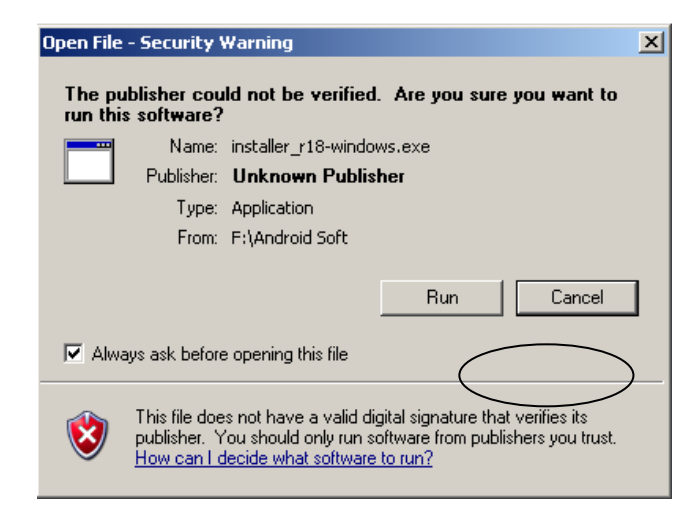

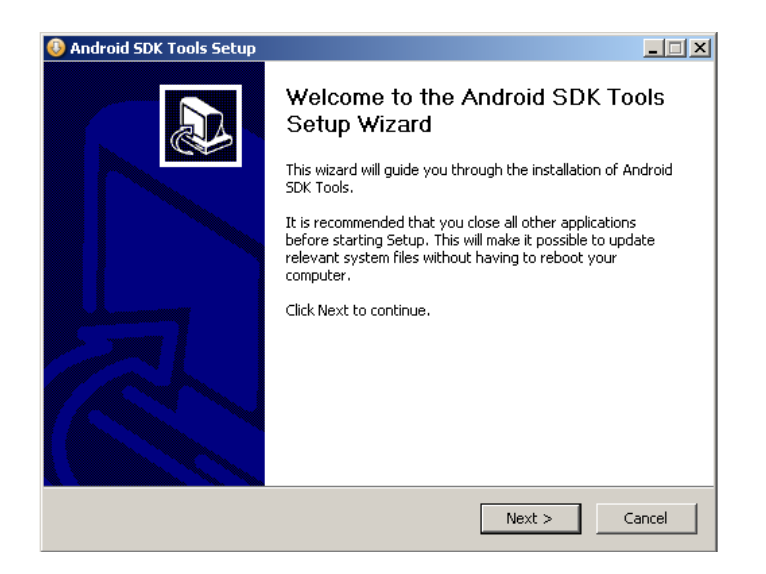

Click on Next button

| 🚯 Android SDK Tools Setup                                                                                             |        |
|----------------------------------------------------------------------------------------------------|--------|
| Java SE Development Kit<br>Detect whether Java SE Development Kit is installed.                                       | THE CO |
| Android SDK relies on the Java SE Development Kit (JDK).<br>Java SE Development Kit (JDK) version 1.6 has been found. |        |
| Location: C:\Program Files\Java\jdk1.6.0_20\bin\java.exe                                                              |        |
|                                                                                                    |        |
|                                                                                                    |        |
|                                                                                                    |        |
|                                                                                                    |        |
|                                                                                                    |        |
|                                                                                                    |        |
| Nullsoft Install System v30-Mar-2012.cvs                                                                              | Cancel |

Click on Next button

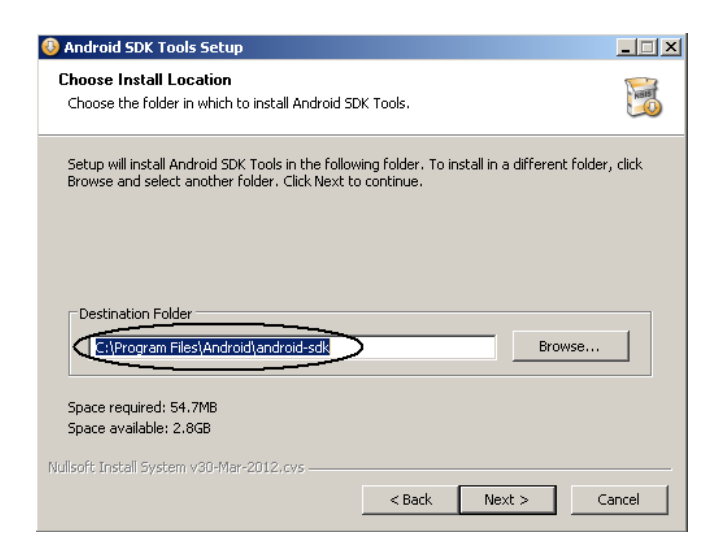

Step-3) Ensure Destination Folder, and click on Next button

| 🚯 Android SDK Tools Setup                                                                                                    |         |
|----------------------------------------------------------------------------------------------------|---------|
| Choose Start Menu Folder<br>Choose a Start Menu folder for the Android SDK Tools shortcuts.                                                                                                    | - BER   |
| Select the Start Menu folder in which you would like to create the program's shortcu<br>can also enter a name to create a new folder.                                                                                                  | ts. You |
| Android SDK Tools                                                                                                    |         |
| Accessories<br>Administrative Tools<br>Android SDK Tools<br>Apache Tomcat 6.0 Tomcat6<br>avast! Free Antivirus<br>AVG 2011<br>Canon MP250 series<br>Canon MP250 series<br>Canon MP250 series<br>Canon Utilities<br>EditPlus 3<br>Games |         |
| Do not create shortcuts                                                                                                    |         |
| Nullsoft Install System v30-Mar-2012.cvs                                                                                                    | Cancel  |

Click on Install Button

| 🔕 Android SDK Tools Setup                                                                                                    |                                      |
|----------------------------------------------------------------------------------------------------|--------------------------------------|
| Installing<br>Please wait while Android SDK Tools is being installed.                                                                                                    | NUE                                  |
| Extract: jython.jar 83%                                                                                                    |                                      |
| Extract: guavalib.jar 100%<br>Extract: hiardware-properties.ini 100%<br>Extract: hiararchyviewer2.jar 100%<br>Extract: hiararchyviewer1b.jar 100%<br>Extract: httpcient-4.1.1.jar 100%<br>Extract: httpcient-4.1.1.jar 100%<br>Extract: httpcimme-4.1.1.jar 100%<br>Extract: jfreechart-1.0.9-jar 100%<br>Extract: jfreechart-1.0.9-jar 100%<br>Extract: jfreechart-1.0.9-jar 100%<br>Extract: jilver.jar 100%<br>Extract: jilver.jar 100%                                                                                                    |                                      |
| Nullisoft Install System v30-Mar-2012,cvs                                                                                                    | Cancel                               |
| 🚯 Android SDK Tools Setup                                                                                                    |                                      |
| Installation Complete<br>Setup was completed successfully.                                                                                                    | NOTE OF                              |
| Completed                                                                                                    |                                      |
| Extract: proguardgui.jar 100%<br>Extract: retrace.jar 100%<br>Output folder: C:\Program Files\Android\android-sdk\tools\support<br>Extract: annotations.jar 100%<br>Output folder: C:\Program Files\Android\android-sdk<br>Output folder: C:\Program Files\Android\android-sdk<br>Created uninstaller: C:\Program Files\Android\android-sdk<br>Created uninstaller: C:\Program Files\Android\android-sdk<br>Cutput folder: C:\Documents and Settings\All Users\Start Menu\Programs\And<br>Create shortcut: C:\Documents and Settings\All Users\Start Menu\Programs\A<br>Create shortcut: C:\Documents and Settings\All Users\Start Menu\Programs\A<br>Create shortcut: C:\Documents and Settings\All Users\Start Menu\Programs\A<br>Create shortcut: C:\Documents and Settings\All Users\Start Menu\Programs\A<br>Completed | roid 5<br>ndroid<br>ndroid<br>ndroid |
| Nullsoft Install System v30-Mar-2012.cvs                                                                                                    |                                      |

Click on Next button

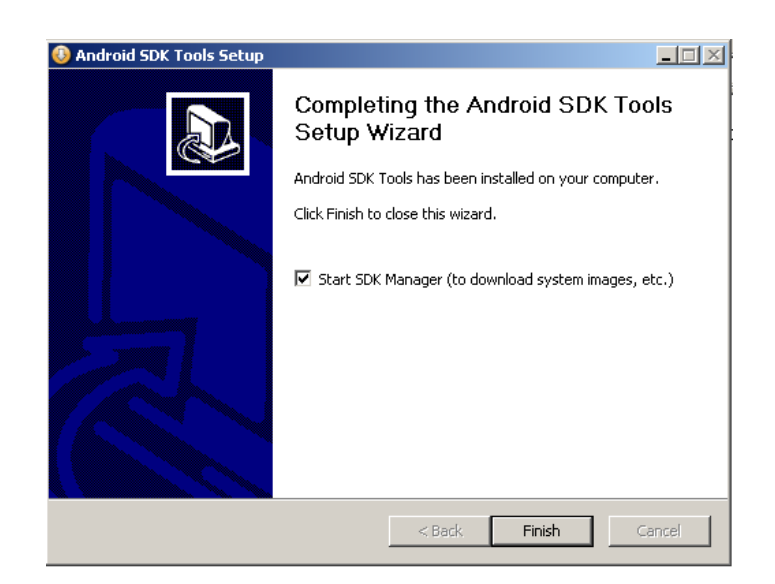

Click on Finish button

**Step-4)**Installing Android SDK tools and Android API Levels.

Ensure the following installed Android SDK location in file system, and click on SDK manager from the **android-sdk** directory.

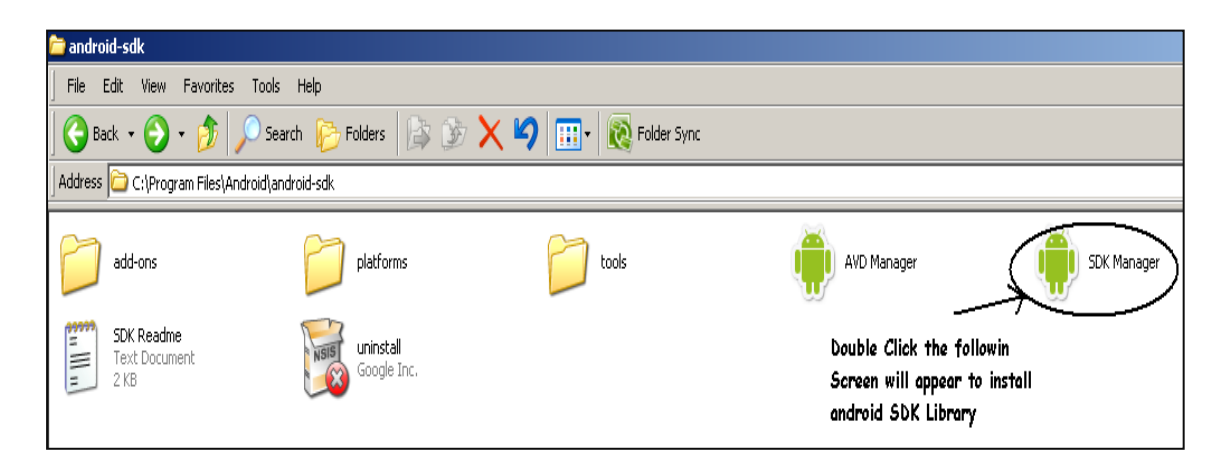

It opens the following window,

**Step-5)** This step is very important , from the following Window, select tools, API Levels like API15, API 10, ...etc , and also select Extras-> Google USB Driver package for USB Connections with real device.

| 👸 Android SDK Manager                                |           |       |                 | _ <b>D X</b> |
|------------------------------------------------------|-----------|-------|-----------------|--------------|
| Packages Tools                                       |           |       |                 |              |
| SDK Path: C:\Program Files (x86)\Android\android-sdk |           |       |                 |              |
| Packages                                             |           |       |                 |              |
| 🐳 Name                                               | API       | Rev.  | Status          |              |
| A V G Tools                                          |           |       |                 |              |
| V X Android SDK Tools                                |           | 16    | 🎒 Installed     |              |
| 📝 🙀 Android SDK Platform-tools                       |           | 10    | Not installed   | =            |
| A V (API 15)                                         |           |       |                 |              |
| Documentation for Android SDK                        | 15        | 1     | 🖊 Not installed |              |
| 👿 🏟 SDK Platform                                     | 15        | 2     | 🖊 Not installed |              |
| 📝 🕁 Samples for SDK                                  | 15        | 1     | 🖊 Not installed |              |
| 👿 👾 ARM EABI v7a System Image                        | 15        | 1     | 🖊 Not installed |              |
| 📝 🐳 Google APIs by Google Inc.                       | 15        | 1     | 🖊 Not installed |              |
| 📝 🔝 Sources for Android SDK                          | 15        | 1     | 🖊 Not installed |              |
| D 🔄 🚔 Android 4.0 (API 14)                           |           |       |                 |              |
| Image: Marcel Marcel Android 3.2 (API 13)            |           |       |                 |              |
| D I Android 3.1 (API 12)                             |           |       |                 |              |
| Image: Android 3.0 (ADI 11)                          |           |       |                 |              |
| Show: 🗹 Updates/New 📝 Installed 📃 Obsolete Select    | New or Up | dates | Install 8 p     | ackages      |
| Sort by:  API level  Repository                      | ect All   |       | Delete 1 p      | oackage      |
|                                                      |           |       |                 |              |
| Done loading packages.                               |           |       |                 |              |

Click on Install XX Packages button.

| 🛱 Choose Packages to Install                                                              |                                                                                                    |            |
|-------------------------------------------------------------------------------------------|----------------------------------------------------------------------------------------------------|------------|
| Packages<br>Android SDK Tools, revision 20<br>Android SDK Platform-tools, revision 12 [*] | Package Description & License Package Description Android SDK Tools, revision 20 This update will replace revision 16 with revision 20. Dependencies Installing this package also requires installing: - Android SDK Platform-tools, revision 12 Archive Description Archive for Windows Size: 86.1 MiB SHA1: f958e6b7b6f79e33e0b0c3b8e34888465fd79cfa Site Accept Reject Accept Accept Acce | Accept All |
| [*] Something depends on this package                                                     | Install                                                                                                    | Cancel     |

Be patient Installation will start will take more time..

## Installing Eclipse & Configuring Android Plugin for Eclipse :

## **Configuring Android Tools for Eclipse:**

Step-1) Download eclipse software from www.eclipse.org\downloadslocation.

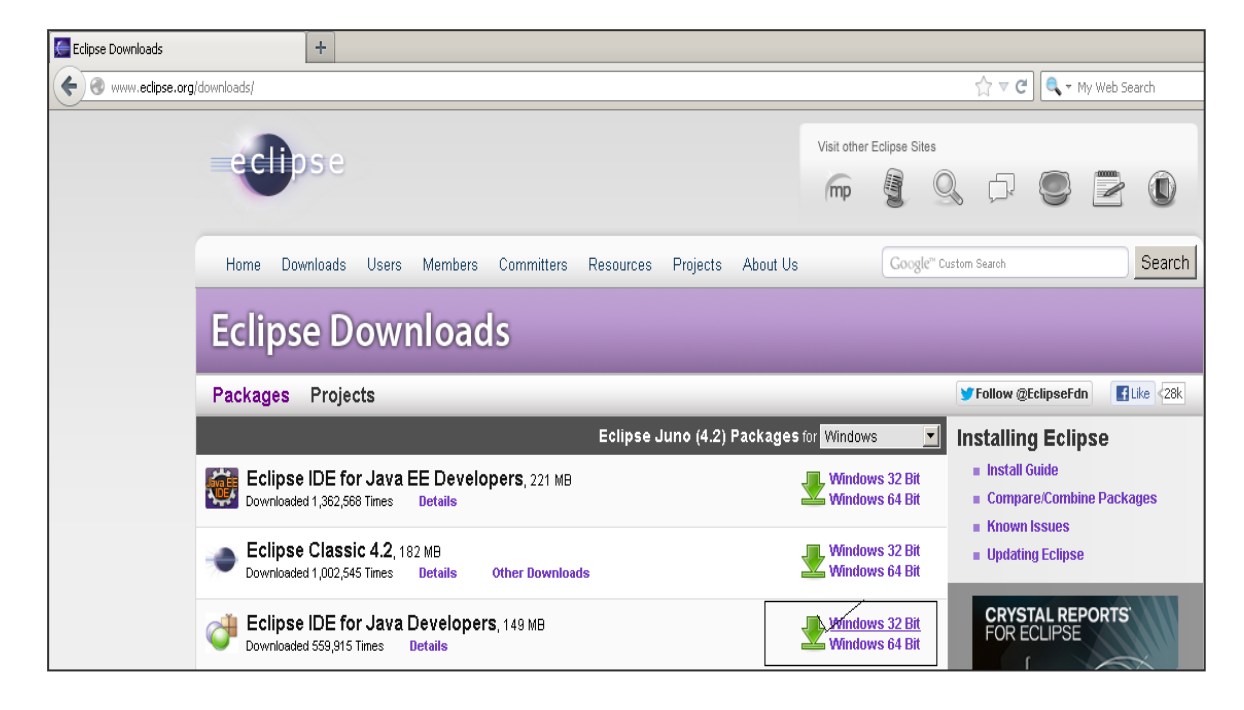

**Step-2)** Confirm the downloaded .zip file location, and decompress using either winzip (or) winrar software.

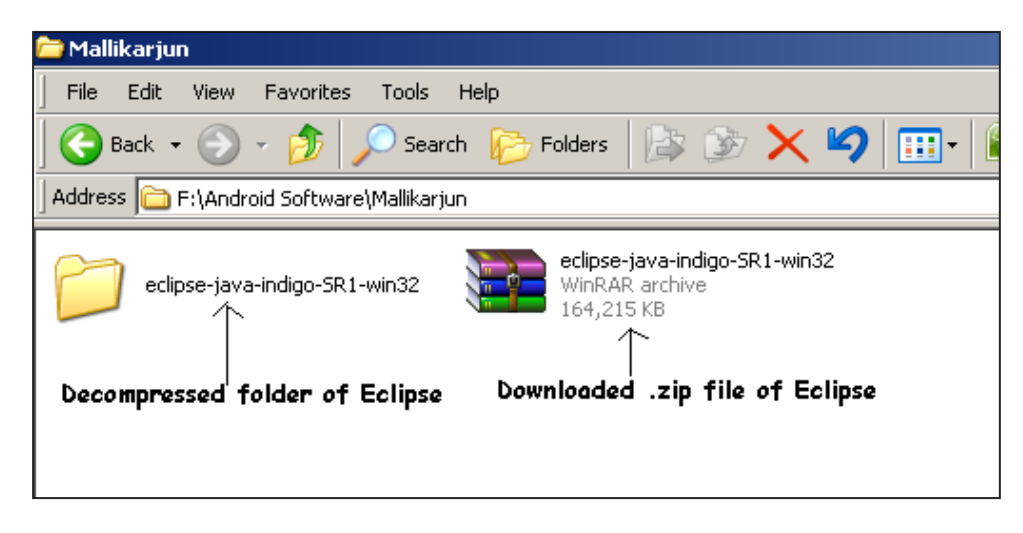

**Step-3)** Open Eclipse.exe file, from the file system location.

| Address 🛅 F:\Android Soft\eclipse-java-indigo-SR1-win32\eclipse-java-indigo-SR1-win32\eclipse |                       |                |                        |                     |  |
|-----------------------------------------------------------------------------------------------|-----------------------|----------------|------------------------|---------------------|--|
| Name 🔺 Size Type Date Modif                                                                   |                       |                |                        |                     |  |
| 🚞 configur                                                                                    | ation                 |                | File Folder            | 8/16/2012 1:48 PM   |  |
| 🚞 dropins                                                                                     |                       |                | File Folder            | 9/15/2011 10:00 PM  |  |
| features                                                                                      | 5                     |                | File Folder            | 2/27/2012 12:13 AM  |  |
| 🚞 p2                                                                                          |                       |                | File Folder            | 9/15/2011 9:59 PM   |  |
| 🚞 plugins                                                                                     |                       |                | File Folder            | 2/27/2012 12:08 AM  |  |
| 🚞 readme                                                                                      |                       |                | File Folder            | 9/15/2011 10:00 PM  |  |
| .eclipsep                                                                                     | product               | 1 KB           | ECLIPSEPRODUCT File    | 7/29/2010 10:36 AM  |  |
| 🔤 artifacts                                                                                   |                       | 102 KB         | XML File               | 2/27/2012 12:13 AM  |  |
| eclipse                                                                                       |                       | 52 KB          | Application            | 3/21/2011 4:05 PM   |  |
| ipse 🥑                                                                                        | Open                  |                | Configuration Settings | 2/27/2012 12:13 AM  |  |
| eclipsec                                                                                      | Run as                |                | Application            | 3/21/2011 4:05 PM   |  |
| 🔁 epl-v10                                                                                     | 🜀 Scan eclipse.exe    | 1              | HTML Document          | 2/25/2005 6:53 PM   |  |
| 🕘 notice                                                                                      | 🚰 Scan with AVG       |                | HTML Document          | 2/4/2011 3:39 PM    |  |
|                                                                                               | EditPlus 3            |                |                        |                     |  |
|                                                                                               | EAdd to archive       |                |                        |                     |  |
|                                                                                               | EAdd to "eclipse.rar" |                |                        |                     |  |
|                                                                                               | Ecompress and email   |                | Open eclipse e         | va application file |  |
|                                                                                               | Compress to "eclipse. | rar" and email | open compreses         | ve application the  |  |
|                                                                                               | Send To               | •              |                        |                     |  |
|                                                                                               | Cut                   |                |                        |                     |  |
|                                                                                               | Сору                  |                |                        |                     |  |
|                                                                                               | Create Shortcut       |                |                        |                     |  |
|                                                                                               | Delete                |                |                        |                     |  |
|                                                                                               | Rename                |                |                        |                     |  |
|                                                                                               | Properties            |                |                        |                     |  |

#### **Step-4)** Configruing the ADT Plugin :

• Start Eclipse, then select Help>Install New Software.

| 🖶 Java - Eclipse                         |               |        |                             |         |
|------------------------------------------|---------------|--------|-----------------------------|---------|
| File Edit Run Source Navigate Search Pro | ject Refactor | Window | Help                        |         |
| 📬 🕶 🖆 👷 🐘 🚊   🛃 🚍   🗹                    | ] 🔒 🗗 🖥       | ☆.     | 🚳 Welcome                   |         |
| Package Explorer                         |               |        | Help Contents               | F       |
|                                          |               |        | 😵 Search                    | F       |
|                                          |               |        | Dynamic Help                |         |
|                                          |               |        | Key Assist Ctrl+:           | 5hift+L |
|                                          |               |        | Tips and Tricks             |         |
|                                          |               |        | 🛒 Report Bug or Enhancement |         |
|                                          |               |        | Cheat Sheets                |         |
|                                          |               |        | Check for Updates           |         |
| Select Help-> Install New Software       |               |        | Install New Software        |         |
|                                          |               | ,      | Eclipse Marketplace         |         |
|                                          |               |        | About Eclipse               |         |

| 🔘 Install                                                                                                    | <u> ×</u>                                                                         |
|----------------------------------------------------------------------------------------------------|-----------------------------------------------------------------------------------|
| Available Software<br>Select a site or enter the location of a site.                                                                                                    | 5                                                                                 |
| Work with: https://dl-ssl.google.com/android/eclipse/                                                                                                    | More software by working with the ' <u>Available Software Sites'</u> preferences. |
| Add Site       Name       Image: Image: | Indroid/eclipse/<br>archive<br>OK Cancel                                          |
| Show only the latest versions of available software     Group items by category     Contact all update sites during install to find required software                                                                                                    | Hide items that are already installed<br>What is <u>already installed</u> ?       |
| ?                                                                                                    | <back next=""> Finish Cancel</back>                                               |

- Click **Add**, in the top-right corner.
- In the Add Repository dialog that appears, enter "ADT Plugin" for the *Name* and the following URL for the *Location*:

https://dl-ssl.google.com/android/eclipse/

• Click OK.

If you have trouble for the plugin, try using "http" in the Location URL, instead of "https" (https is preferred for security reasons).

| 🗑 Install                                                            |                                                     |          |
|----------------------------------------------------------------------|-----------------------------------------------------|----------|
| Available Software<br>Check the items that you wish to install.      |                                                     |          |
| Work with: https://dl-ssl.google.com/android/eclipse/<br>Find more s | oftware by working with the <u>'Available Softw</u> | Add      |
|                                                                      | 1                                                   |          |
| Details                                                              |                                                     |          |
| E Channeach, the latest mensions of sociable software                |                                                     |          |
|                                                                      | hide items that are aiready installed               |          |
| Contact all update sites during install to find required software    | nak is <u>an cauy notanou</u> :                     |          |
| 0                                                                    | < Back Next > Finish                                | a Cancel |

- In the Available Software dialog, select the checkbox next to Developer Tools and click **Next**.
- In the next window, we'll see a list of the tools to be downloaded. Click **Next**.

| 💮 Install                                                         |                                                                 |        |
|-------------------------------------------------------------------|-----------------------------------------------------------------|--------|
| Available Software<br>Check the items that you wish to install.   |                                                                 |        |
| Work with: https://dl-ssl.google.com/android/eclipse/             | software by working with the ' <u>Available Software Sites'</u> | Add    |
| type filter text                                                  |                                                                 |        |
| Name                                                              | Version                                                         |        |
| Details                                                           |                                                                 |        |
|                                                                   |                                                                 |        |
| Show only the latest versions of available software               | Hide items that are already installed                           |        |
| Group items by category V                                         | Vhat is <u>already installed</u> ?                              |        |
| Contact all update sites during install to find required software | <back next=""> Finish</back>                                    | Cancel |
|                                                                   |                                                                 |        |

Click on "Next" button

| 🔅 Install                                                                                                |                                                          |            |
|----------------------------------------------------------------------------------------------------|----------------------------------------------------------|------------|
| Available Software<br>Check the items that you wish to install.                                          |                                                          |            |
| Work with: https://dl-ssl.google.com/android/eclipse/                                                    | more software by working with the <u>'Available Soft</u> | Add        |
| type filter text                                                                                         |                                                          |            |
| Name                                                                                                    | Version                                                  |            |
|                                                                                                    |                                                          |            |
| Details-                                                                                                 |                                                          | Ξ          |
| Show only the latest versions of available software                                                      | Hide items that are already installed                    |            |
| Group items by category                                                                                  | What is <u>already installed</u> ?                       |            |
| ${\ensuremath{\overline{\mathrm{M}}}}$ Contact all update sites during install to find required software |                                                          |            |
| Calculating requirements and dependencies.                                                               |                                                          |            |
| ?                                                                                                    | < Back Next > Fin                                        | ish Cancel |

- Read and accept the license agreements, then click **Finish**.
- If you get a security warning saying that the authenticity or validity of the software can't be established, click **OK**.
- When the installation completes, restart Eclipse.

#### **Configuring the ADT Plugin for Eclipse :**

After we've installed ADT and restarted Eclipse, we must specify the location of our Android SDK directory:

1. Select **Window>Preferences...** to open the Preferences panel (on Windows OS X, select **Eclipse>Preferences**).

| 🚝 Java - Eclipse                          |                 |                                          |                                                                                        |          |                     |
|-------------------------------------------|-----------------|------------------------------------------|----------------------------------------------------------------------------------------|----------|---------------------|
| File Edit Run Source Refactor Navigate So | earch Project   | Window                                   | Help                                                                                   |          |                     |
|                                           | ] 😫 <b>Ji</b> 🖥 | New New I                                | <b>Window</b><br>Editor                                                                | G        | * • ] 🖻 🤔 🖨 🛷 • ]   |
| Image Package Explorer X                  |                 | Open<br>Show                             | Perspective<br>View                                                                    | •        |                     |
|                                           |                 | Custo<br>Save<br>Resel<br>Close<br>Close | mize Perspective<br>Perspective As<br>t Perspective<br>Perspective<br>All Perspectives |          |                     |
|                                           |                 | Navig                                    | jation                                                                                 | •        |                     |
|                                           |                 | 🛅 Andro                                  | oid SDK Manager                                                                        |          |                     |
|                                           |                 | 🚔 AVD I                                  | Manager                                                                                |          | 4                   |
|                                           |                 | 📝 Run A                                  | Android Lint                                                                           | <u> </u> | Enure ofter restort |
|                                           |                 | Prefe                                    | rences                                                                                 |          |                     |
|                                           |                 |                                          | $\uparrow$                                                                             |          |                     |
|                                           |                 | Now, S                                   | elect Window-                                                                          | >Prefe   | erences             |

- Select Android from the left panel.
   You may see a dialog asking whether you want to send usage statistics to Google. If so, make your choice and click Proceed.
- 3. For the *SDK Location* in the main panel, click **Browse...** and locate your downloaded Android SDK directory (such as android-sdk-windows).
- 4. Click Apply, thenOK.

| 🖶 Preferences                                                                                                    |                                               |                                                                                           |                       | <u>_ 🗆 ×</u>   |
|----------------------------------------------------------------------------------------------------|-----------------------------------------------|-------------------------------------------------------------------------------------------|-----------------------|----------------|
| type filter text                                                                                                    | Android                                       |                                                                                           | ¢                     | • = • •        |
| ⊡-General 1                                                                                                    | Android Preferences                           |                                                                                           | ,                     | 2              |
| Build                                                                                                    | SDK Location: C:\Pro                          | ogram Files\Android\android-sdk 🛛 🗸                                                       |                       | Browse         |
| DDMS<br>Editors                                                                                                    | Note: The list of SDK T                       | argets below is only reloaded once you                                                    | hit 'Apply' or 'OK'.  |                |
| Launch                                                                                                    | Target Name                                   | Vendor                                                                                    | Platform              | API            |
| … Lint Error Checking<br>… LogCat<br>… Usage Stats<br>⊕ Ant                                                                                                    | Android 2,3,3<br>Android 4,0<br>Android 4,0,3 | Android Open Source Project<br>Android Open Source Project<br>Android Open Source Project | 2.3.3<br>4.0<br>4.0.3 | 10<br>14<br>15 |
| <ul> <li>Help</li> <li>Install/Update</li> <li>Java</li> <li>Maven</li> <li>Mylyn</li> <li>Run/Debug</li> <li>Team</li> <li>Usage Data Collector</li> <li>Validation</li> <li>WindowBuilder</li> <li>XML</li> </ul> |                                               |                                                                                           |                       |                |
|                                                                                                    |                                               |                                                                                           | Restore Defaults      | 3<br>Apply     |
| ?                                                                                                    |                                               |                                                                                           |                       | > Cancel       |

**Note** : "With this your Android Installation part is completed, we can configure Android plugin for other IDE's like Netbeans, IntelliJ IDE also. "

#### What is AVD ? How to Configure AVD?

- ✓ AVD, stands Android Virtual Device, AVD's are used to start emulator. When we launch the emulator, we should specify the AVD configuration that we want to load..
- ✓ Before Configuring AVD, first confirm SDK tools and API levels are installed or not !
- ✓ Then select AVD Manager from **Window -> AVD Manager**.

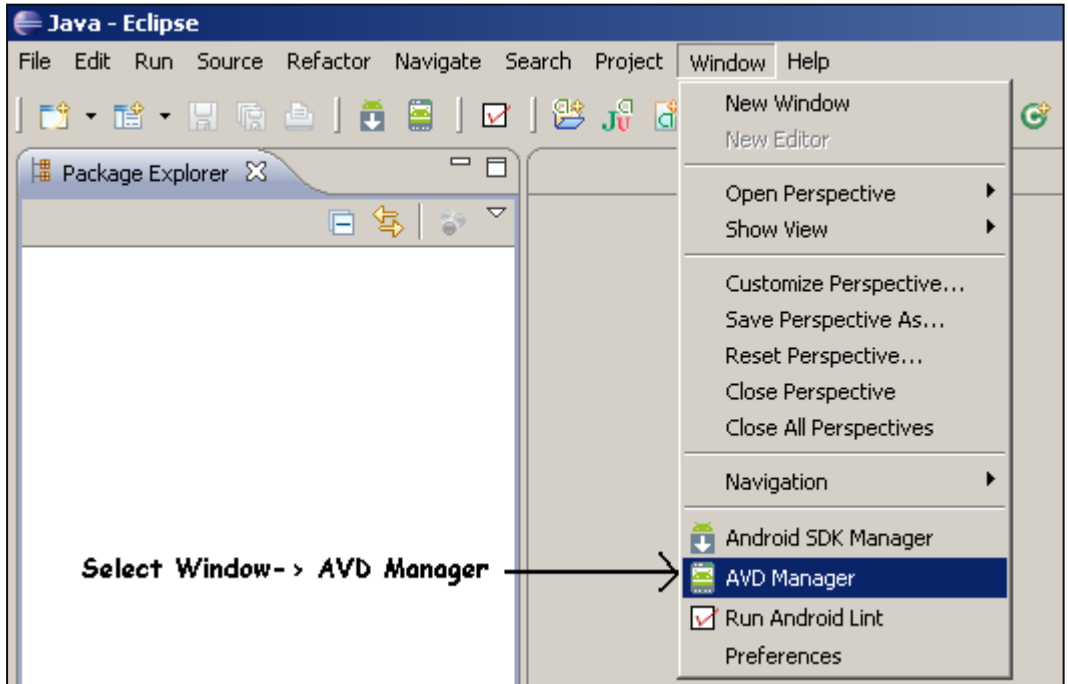

| Fools               |                                    |                        |           |         |          |
|---------------------|------------------------------------|------------------------|-----------|---------|----------|
| ist of existing And | droid Virtual Devices located at ( | C:\Users\user\.android | l∖avd     |         |          |
| AVD Name            | Target Name                        | Platform               | API Level | CPU/ABI | New      |
|                     | No AVD available                   |                        |           |         | Edit     |
|                     |                                    |                        |           |         | Delete.  |
|                     |                                    |                        |           |         | Repair.  |
|                     |                                    |                        |           |         | Details. |
|                     |                                    |                        |           |         | Start    |
|                     |                                    |                        |           |         |          |
|                     |                                    |                        |           |         | Refrest  |

 Click New... button, name your new AVD, select API target, SD Card size, then click Create AVD button.

| Name:     | Android              |          |                      |         |  |        |
|-----------|----------------------|----------|----------------------|---------|--|--------|
| Target:   | Android 4            | .0.3 - / | API Level 15         |         |  |        |
| CPU/ABI:  | ARM (arm             | neabi-1  | /7a)                 |         |  |        |
| SD Card:  |                      |          |                      |         |  |        |
|           | Size:                | 512      |                      |         |  | MiB 👻  |
|           | © File:              |          |                      |         |  | Browse |
| Snapshot: |                      |          |                      |         |  |        |
|           | Enabl                | ed       |                      |         |  |        |
| Skin:     |                      |          |                      |         |  |        |
|           | Built-in: Default (W |          | √GA800) <del>~</del> |         |  |        |
|           | Resolution           | ution:   | [                    | x       |  |        |
| Hardware: |                      |          |                      |         |  |        |
|           | Propert              | y        |                      | Value   |  | New    |
|           | Abstrac              | ted LC   | D density            | 240     |  | Delete |
|           | Max VIv              | 1 appli  | cation hea           | 48      |  | Delete |
|           | Device               | ram siz  | e                    | 512     |  |        |
| Overrid   | e the existir        | ng AVE   | ) with the san       | ne name |  |        |
|           |                      |          |                      |         |  |        |
|           |                      |          |                      |         |  |        |

 Click Start... button to start your new AVD. It will takes a few minutes for creating new AVD.

| Fools               |                                 |                          |           |                   |         |
|---------------------|---------------------------------|--------------------------|-----------|-------------------|---------|
| ist of existing And | Iroid Virtual Devices located a | t C:\Users\user\.android | d∖avd     |                   |         |
| AVD Name            | Target Name                     | Platform                 | API Level | CPU/ABI           | New     |
| Android             | Android 4.0.3                   | 4.0.3                    | 15        | ARM (armeabi-v7a) | Edit    |
|                     |                                 |                          |           |                   | Delete. |
|                     |                                 |                          |           |                   | Repair  |
|                     |                                 |                          |           |                   | Details |
|                     |                                 |                          |           |                   | Start   |
|                     |                                 |                          |           |                   |         |
|                     |                                 |                          |           |                   |         |
|                     |                                 |                          |           |                   |         |
|                     |                                 |                          |           |                   |         |
|                     |                                 |                          |           |                   |         |
|                     |                                 |                          |           |                   | Refrest |

# What is Emulator ? How to Start ?

✓ The emulator lets you prototype, develop and test Android applications without using a physical device.

- ✓ To use the emulator, first we must create AVD configuration, Remember, If project is used with Android API15 level , then we should use AVD API level also 15.
- Every Emulator needs one AVD support, because the AVD configuration provides both software and hardware support for Emulator, like it can use the services of the Android platform to invoke other applications, access the network, play audio and video, store and retrieve data, notify the user, and render graphical transitions and themes.
- ✓ The emulator also includes a variety of debug capabilities.
- ✓ The emulator provides dynamic binary translation of device machine code to the OS and processor architecture of your development machine.
- ✓ The Android emulator contains all of the hardware and software features of a real mobile device, except that it cannot place actual phone calls, can't carry.
- Emulator provides a screen like as real device to display output of our testing application, using this we can easily test our applications.

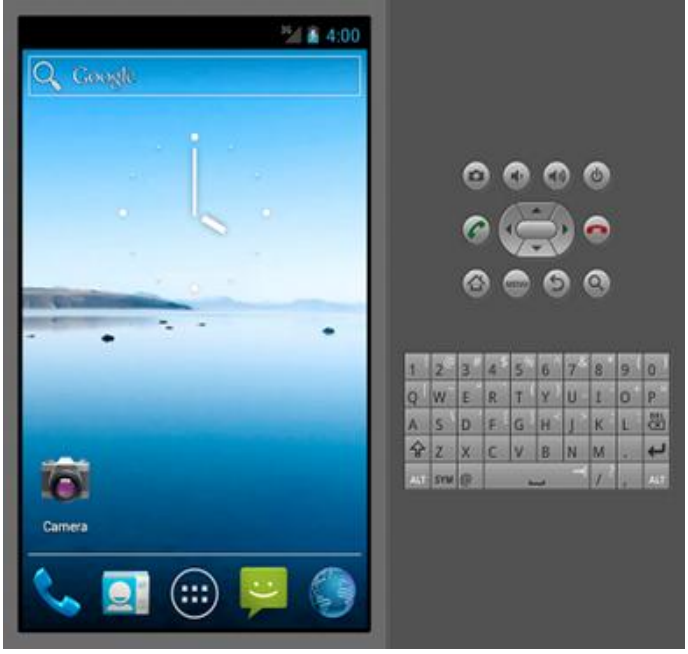